## การสมัคร e-Bill พ่าน True Bill Link

## หรือ QR Code

## ขั้นตอนการสมัคร

https://ebilling.truecorp.co.th/ 1 สมัครพ่าน

ทรือ QR Code

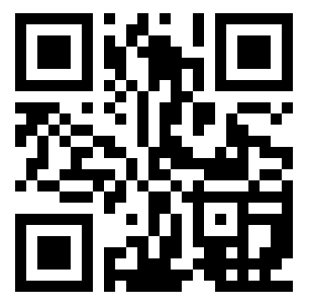

2.กรอกทมายเลขบริการ หรือ รหัสลูกค้า

และคลิก

ดำเนินการต่อ

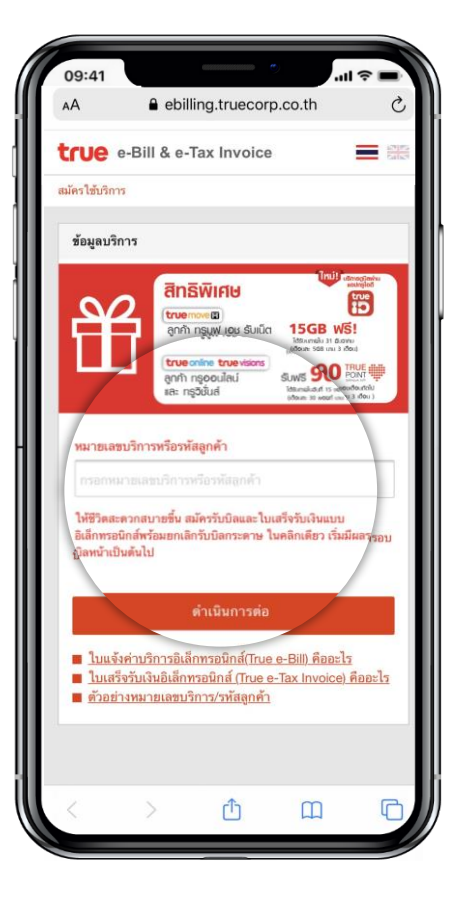

3.เลือกวิธียืนยันตัวตน

- ทมายเลขประจำตัวพู้เสียภาษี

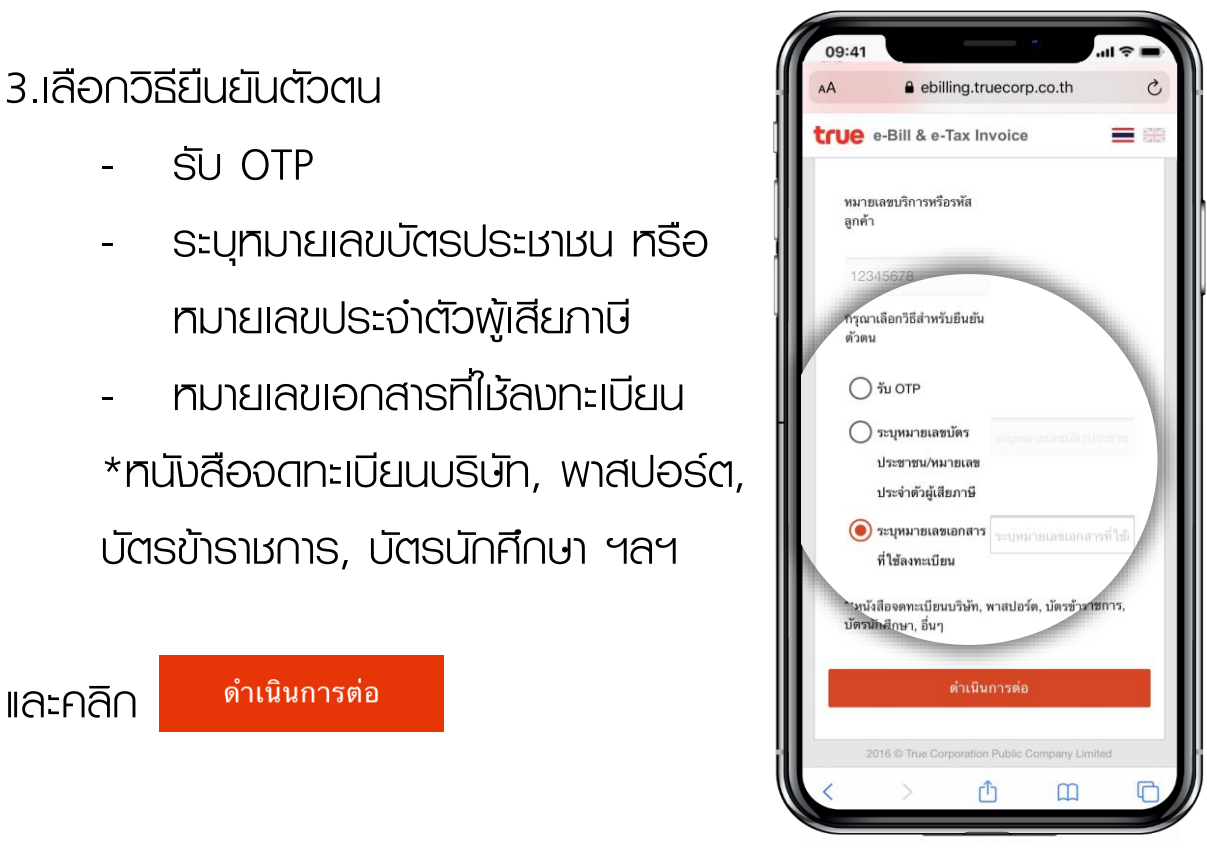

4. เลือกช่องทางการรับบิลและใบเสร็จรับเงิน/ใบกำกับภาษีอิเล็กทรอนิกส์ สามารถรับพ่านทาง SMS หรือ อีเมล โดยกรอกหมายเลขโทรศัพท์มือถือ หรือที่อยู่อีเมล เลือกยอมรับข้อกำหนดและเงื่อนไข คลิก ยืนยัน

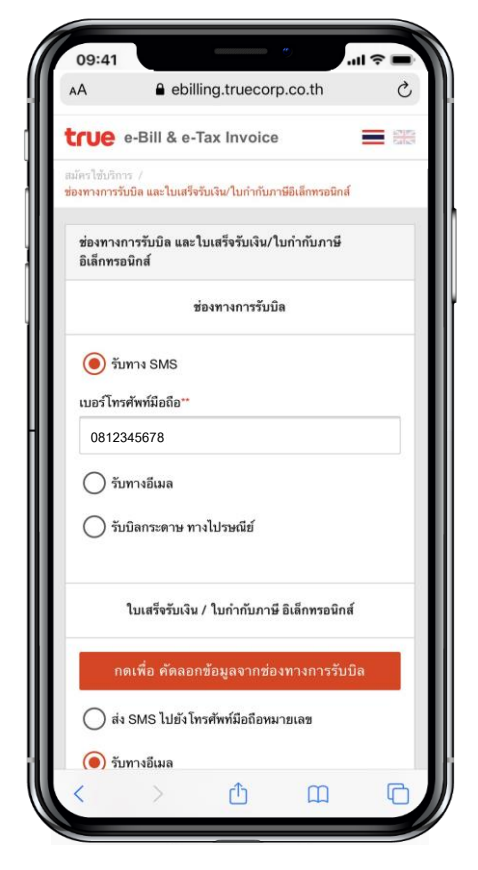

*่* ช่องทาง∩าธรับบิล

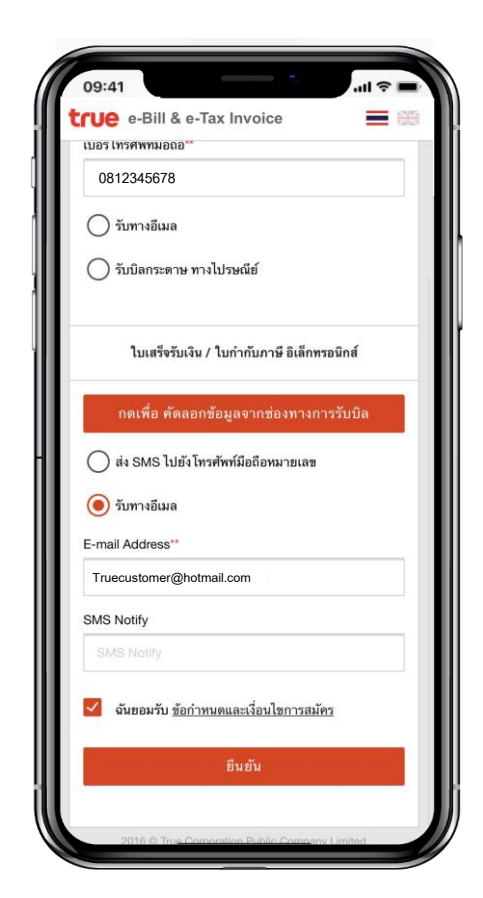

ช่องทางการรับ ใบเสร็จรับเงิน/ ใบกำกับภาษีอิเล็กทรอนิกส์

5.คุณจะได้รับข้อความยืนยันการสมัคร ึกรณีสมัครรับทางอีเมลต้องคลิกลิงค์ที่ ได้รับทางอีเมลเพื่อยืนยันการสมัคร

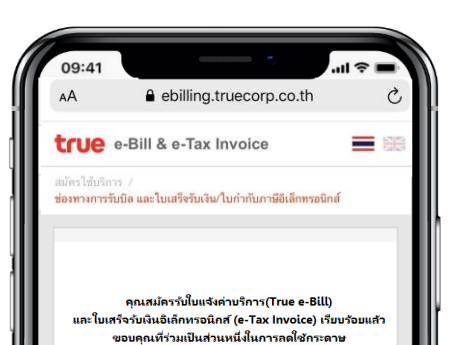

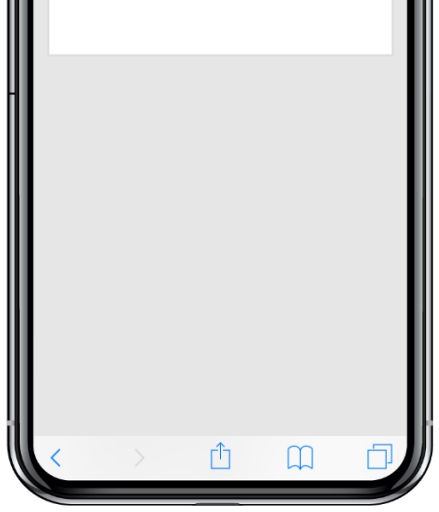

## 6. เปิดอีเมลเพื่อคลิกลิงค์ยืนยันการสมัคร (ลิงค์มีอายุ 24 ชั่วโมง)

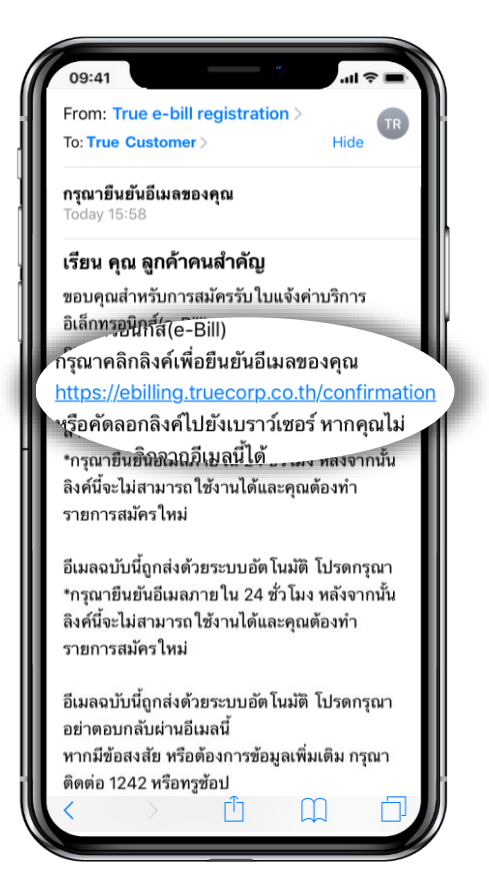